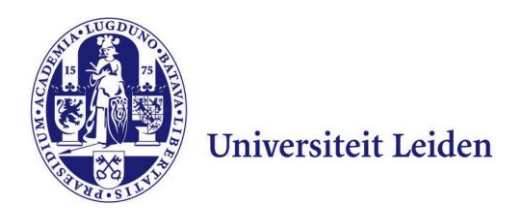

# User Manual Remote Workplace on Mac OS

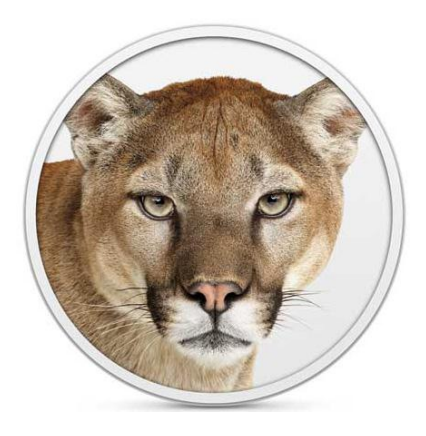

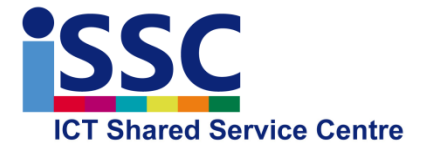

Version: 1.1

NUWS Remote Workplace

Date: 7-10-2013

## Logging into the NUWS Remote Workplace

The NUWS Remote Workplace allows you to make use of most of the programs available at your workplace. In addition, you can easily access your personal documents on the University network, including the workgroup and department shares for which you have right of access.

#### 1) Go to <u>https://remote.campus.leidenuniv.nl</u> and enter your ULCN user name and password and click "**Log On**"

|                                                                                                    | NUWD Remote Werkplek                        |                     |
|----------------------------------------------------------------------------------------------------|---------------------------------------------|---------------------|
| THE REPORT OF THE REPORT OF TH | Log on<br>User name:<br>Password:<br>Log On | Universiteit Leiden |

2) If the required Citrix Receiver is already installed on your computer, the NUWS Remote Workplace will appear. You find below an example of how it may appear on your screen.

The example below may differ from your screen depending on your right of access to various programs.

| Applications C | ontent             |              |                     |          |           |                |
|----------------|--------------------|--------------|---------------------|----------|-----------|----------------|
| Main           |                    |              |                     |          |           | Select view: 💌 |
| MS Office 2010 | 7-Zip File Manager | Adobe Reader | Internet Explorer 9 | Printers | Verkenner |                |
|                |                    |              |                     |          |           |                |

- The "Verkenner" allows you to access your own files in the University domain (P and J drive) and also your own local stored files on your own computer.
- You can for instance use Internet Explorer to access from home the SAP Self Service, which is not otherwise accessible outside the University domain.

## Installing the Citrix Receiver

1) If the required Citrix software is not available, the screen below will appear. Select "INSTALL".

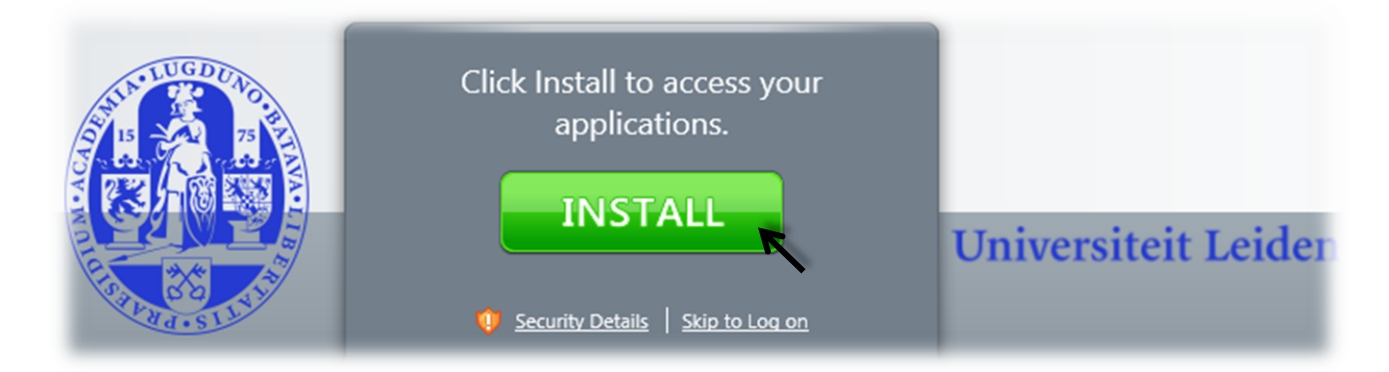

2) Your computer will now detect which Citrix Receiver you need. Select "**Download Receiver for Mac**".

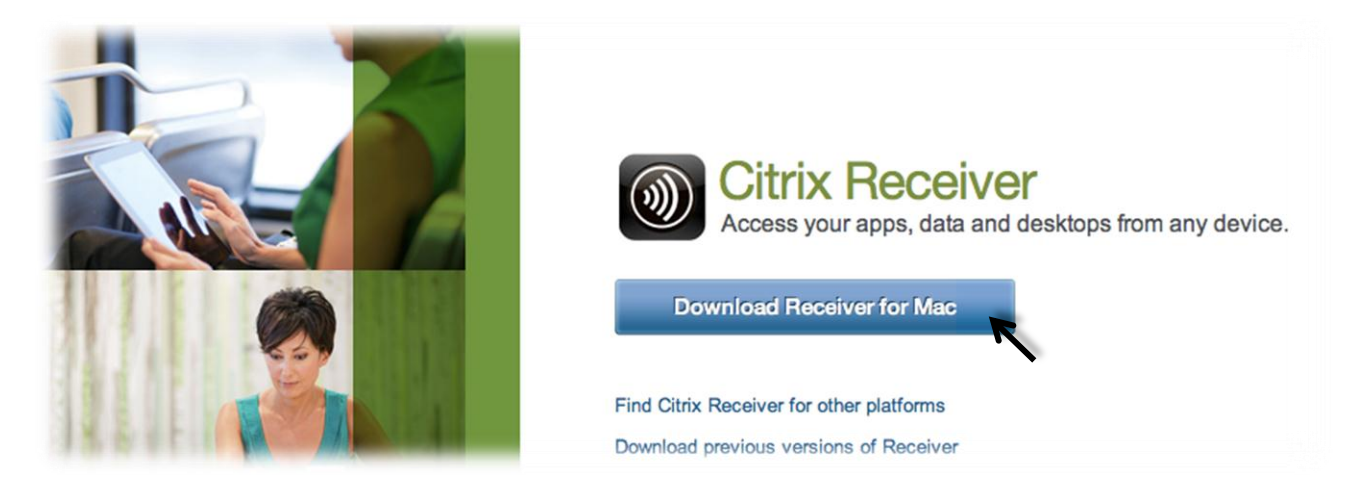

3) The download of the Citrix Receiver will now start.

| <b>Downloading Citrix Receiver</b> |                                    |                                                        |  |  |  |  |
|------------------------------------|------------------------------------|--------------------------------------------------------|--|--|--|--|
| O O Downloads                      | \varTheta 🔿 🔿 💆 Receiver Installer | 😑 🔿 🔿 🔊 Receiver Setup                                 |  |  |  |  |
| CitrixReceiver.dmg                 |                                    | Citrix <b>Receiver</b><br>Do you trust this account?   |  |  |  |  |
| Clear 1 Download                   |                                    | Cancel Yes                                             |  |  |  |  |
| 1. Open                            | 2. Install                         | 3. Allow access                                        |  |  |  |  |
| Open the Receiver disk image.      | Install Receiver.                  | Add your account to get your apps, docs, and desitions |  |  |  |  |

4) When the download has completed, please select "Install Citrix Receiver.pkg"

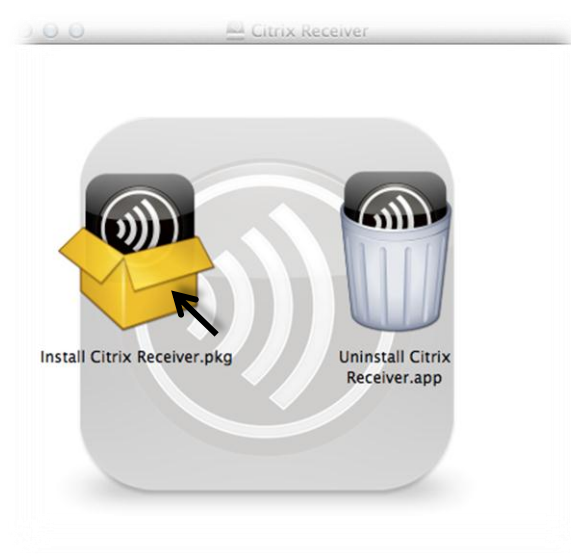

5) Select "**Continue**" and accept all the following messages.

|                    | Welcome to the Citrix Receiver Installer                                                                                            |
|--------------------|----------------------------------------------------------------------------------------------------|
| lntroduction       | To install Citrix Receiver for Mac, click Continue. You will be guided through the steps necessary to install Receiver on your Mac. |
| License            |                                                                                                    |
| Destination Select |                                                                                                    |
| Installation Type  |                                                                                                    |
| Installation       |                                                                                                    |
| • Summary          |                                                                                                    |
|                    | Go Back Continue                                                                                                    |

6) Enter your Mac password when asked and then select "Install Software"

| your passw | ur password to allow this. |  |  |
|------------|----------------------------|--|--|
| Name:      | Alexander                  |  |  |
| Password:  |                            |  |  |

## Use the NUWS Remote Workplace

1) Once you log in to <u>https://remote.campus.leidenuniv.nl</u> you will see the screen below. Note that the applications you see may vary from person to person.

| Applications Co | ontent             |              |                     |          |           |                |
|-----------------|--------------------|--------------|---------------------|----------|-----------|----------------|
| Main            |                    |              |                     |          |           | Select view: 💌 |
| MS Office 2020  | 7-Zip File Manager | Adobe Reader | Internet Explorer 9 | Printers | Verkenner |                |
| •               |                    |              |                     |          |           |                |

2) If you select the "MS Office 2010" folder, and then select "MS Word 2010"

| pplications C       | ontent        |                 |                    |                   |               |              |
|---------------------|---------------|-----------------|--------------------|-------------------|---------------|--------------|
| lain > MS Office 20 | 10            |                 |                    |                   |               | Select view: |
| MS Access 2010      | MS Excel 2010 | MS Outlook 2010 | MS Powerpoint 2010 | MS Publisher 2010 | MS Visio 2010 | MS Word 201  |

3) You will get a to see a Citrix pop-up as shown below for every program you start.

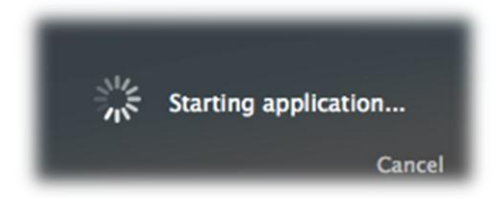

4) You will be presented with the MS Word for Windows program, with on top a Citrix Viewer bar. When you press the "X" and the top right of MS Word, you will close MS Word. (*remember to first save your documents*)

| nd Start Invoegen Pagi                                              | ina-indeling Verwijzingen Verzendlijsten                                                                                                    | Document1 - Micros<br>Controleren Beeld Invoegtoepassinge     | oft Word<br>n EndNote X6                                             |                                                               | - 6                                     |
|---------------------------------------------------------------------|----------------------------------------------------------------------------------------------------|---------------------------------------------------------------|----------------------------------------------------------------------|---------------------------------------------------------------|-----------------------------------------|
| Knippen<br>IIII Kopiëren<br>✓ Opmaak kopiëren/plakken<br>Klembord ☞ | Calibri (Hoofdi $\vee$ 11 $\vee$ $\mathbf{A}^* \mathbf{A}^*$ $\mathbf{A}\mathbf{a}^*$ $\overset{\otimes}{\rightarrow}$<br><b>B</b> $\mathbf{I}$ $\underline{\mathbf{U}}$ $\overset{\otimes}{\rightarrow}$ abe $\mathbf{x}_2$ $\mathbf{x}^2$ $\overset{\otimes}{\rightarrow}$ $\overset{\otimes}{\rightarrow}$ $\overset{\otimes}{\rightarrow}$ $\overset{\otimes}{\rightarrow}$ $\overset{\otimes}{\rightarrow}$<br>Lettertype | E * E * 伝*   達 使   2↓   ¶<br>■ 書 書 ■   話*   逸 * 田 *<br>Alinea | bCCDC AaBbCCDC AaBbC AaBbC AaBbC AaBbC AaBbC AaBbC AaBbC AaBbC Titel | AaBbCc. AaBbCcDt<br>Ondertitel Subtiele b = Wijzigen *<br>Bew | eken *<br>vangen<br>ecteren *<br>rerken |
| - 0 -                                                               | · 2 · 1 · 1 · 1 · 2 · 1                                                                                                    | • 3 • 1 • 4 • 1 • 5 • 1 • 6 • 1 • 7 • 1 • 8 • 1               | · 9 · 1 · 10 · 1 · 11 · 1 · 12 · 1 · 13 · 1 · 14 · 1 · 15 · 1 ·      | <u>له ۱۰۰۱۶۰</u>                                              |                                         |

5) In the **Dock** of your Mac you will note a Citrix Viewer icon. Every started program will give an extra icon in your Dock.

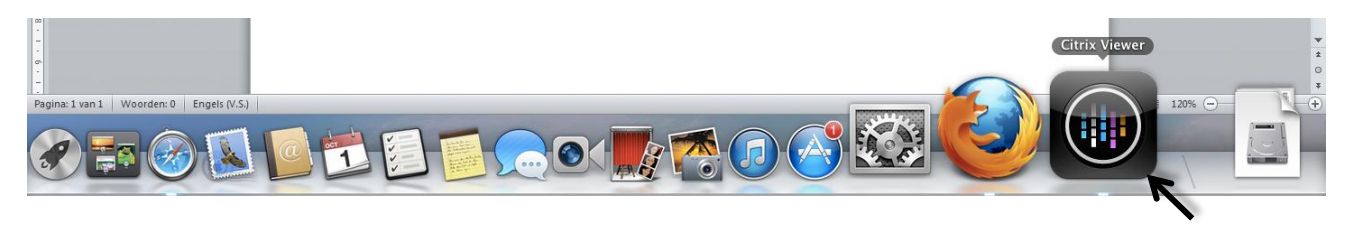

6) Right click (Ctrl-Click) on the Citrix Viewer icon will give you the screen below. When you select quit, you will be able to close the program or temporary disconnect.

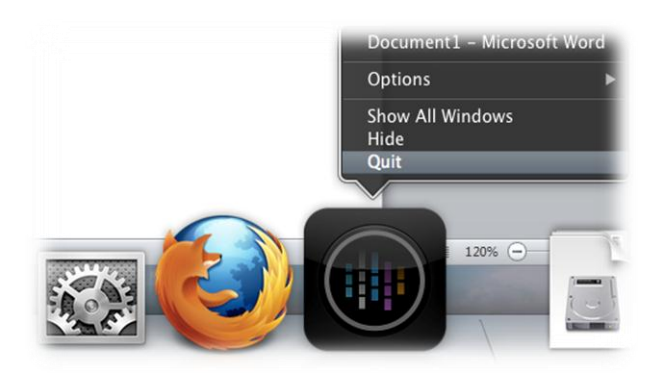

7) By selecting "**Log Off**" and then "**Disconnect**" in the main window of the Remote Workplace, all open Citrix programs will be closed and you will be logged out of the Remote Workplace.

| Search P                                | Logged on as:       |                     |                 | 🔅<br>Settings | Log Off -                                           |
|-----------------------------------------|---------------------|---------------------|-----------------|---------------|-----------------------------------------------------|
|                                         |                     |                     |                 |               | Disconnect                                          |
| Applications Content                    |                     |                     |                 |               |                                                     |
|                                         |                     |                     |                 |               | Click have to pause your resources and log off from |
| Main                                    |                     |                     |                 |               | the web site                                        |
| wan                                     |                     |                     |                 |               | Select New.                                         |
| MS Office 2010 7-Zip File M             | anager Adobe Reader | Contract Explorer 9 | <b>Printers</b> | Verkenner     | r                                                   |
| Hint: Click Reconnect to resume any par | used resources. 🗵   |                     |                 |               |                                                     |

**Note:** If you only click away the web browser, the programs opened will remain active for a while. If you restart your laptop for example, you will be able to continue to work on the same documents after logging into into the Remote Workplace.